# MITEL-CONNECT-CLIENT-KURZANLEITUNG

#### Powering connections Connect V \* -SCREEN SHARE Q Name or Number DIAL PAD $\oplus \equiv \equiv$ Favorites Groups MR Meg Riley(6498) R (i) AVAILABILITY STATE Available • Q Search by name or ext Jasmine Morrel (6379) 8 Available Contacts Allison Park AP \* Available 1 tB $( \rightarrow 000$ 5 Recent Info Messages Calls Voicemails Benjamin Verkin ADD PARTICIPANT \* Available **REVIEW VOICEMAILS** — Voicemails All -CONVERSATION HISTORY Celia White 09/19/2017 8:48 AM \* = Messages Outgoing Available 06:02 06/28/2017 3:12 PM **Events** Dominic Cruz Incoming \* 07:04 Available $\wedge$ 06/06/2017 4:09 PM 4 Incoming 00:15 Emily Krimmer \* NOTIFICATION AREA Available 05/18/2017 7:48 AM Incoming 2 36:42 Jasmine Morrel \* Available 05/10/2017 9:03 AM Incoming 43:07 Kal Patel \* 05/09/2017 12:28 PM Available Outgoing 18:04 05/09/2017 8:51 AM Mallory Furch \* Outgoing 00:01 Available 8 Mitel

# **EINEN ANRUF TÄTIGEN**

#### Von der Schnellwahl-Suchleiste

Die Kontakteinzelheiten in die Schnellwahl-Suchleiste eingeben und einen der folgenden Vorgänge durchführen:

- Auf den Kontakt doppelklicken.
- Den Kontakt anwählen und klicken.

#### Von Neuestem

Auf die Neueste-Registerkarte auf der Instrumententafel klicken und einen der folgenden Vorgänge durchführen:

- Auf den Kontakt doppelklicken.
- Den Kontakt anwählen und klicken.

# EINEN ANRUF BEANTWORTEN

- Auf (1) im Benachrichtigungsbereich klicken.

# EINEN VIDEOANRUF TÄTIGEN

- 1. Ihr Softphone als primäre Erweiterungsnummer einstellen.
- Die Kontakteinzelheiten in die Schnellwahl-Suchleiste eingeben und danach einen Kontakt anwählen.
- 3. Zum Tätigen eines Sprachanrufs auf 🕓 klicken.
- 4. Zum Ausstrahlen eines Videos auf 🛄

# ZUGANG ZUM VOICEMAIL

- 1. Auf der Instrumententafel klicken Sie auf die Voicemails-Registerkarte.
- 2. Das Voicemail anwählen, das Sie hören möchten.
- 3. Eine der folgenden Optionen zum Abspielen des Voicemails anwenden:
  - Zum Abspielen der Voicemails auf Ihrem Telefon auf klicken.
  - Anklicken, 10 um das Voicemail über Ihre Computerlautsprecher abzuspielen.
- 4. Zum Starten des Abspielens des Voicemails auf ▶ klicken.

### DEN VERFÜGBARKEITSSTATUS AKTUALISIEREN

🔯 Mitel

- 1. Auf Ihren gegenwärtigen Verfügbarkeitsstatus auf der Instrumententafel klicken.
- 2. Den Verfügbarkeitsstatus, den Sie verwenden möchten, anwählen.
- Wählen Sie Anpassen aus, um Ihre eigene Etikette und Farbe für Ihren Verfügbarkeitsstatus anzugeben.
  Die konfigurierten Callrouting-Regeln gelten.

# MITEL-CONNECT-CLIENT-KURZANLEITUNG

#### EINE KONFERENZ AUFBAUEN

- 1. Klicken SIe auf die **Ereignisse**-Registerkarte auf der Instrumententafel.
- 2. Auf der zweiten Scheibe klicken Sie auf
- 3. Auf der dritten Scheibe füllen Sie die Pflichtfelder aus.
- 4. KLeicken Sie auf **Erstellen** , um eine Einladung zu erstellen.

#### **IHREN SCHIRM GEMEINSAM NUTZEN**

- 1. Klicken Sie auf die Kontakte -Registerkarte auf der Instrumententafel und wählen einen Kontakt an.
- 2. Auf der dritten Scheibe klicken Sie auf
- 3. Klicken Sie auf Vollschirm gemeinsam nutzen, Bereich gemeinsam nutzen oder auf Fenster gemeinsam nutzen.

Der Schirm wird gemeinsam genutzt, wenn der Kontakt die Einladung annimmt.

# EINEN ANRUF UMLEITEN

#### Weiterleiten ohne Rücksprache

- 1. Den ankommenden Anruf im Benachrichtigungsbereich auf der Instrumententafel betrachten.
- 2. Klicken 🌮 Sie auf den Namen oder auf die Erweiterungsnummer des Kontakts und geben diesen ein.
- 3. Klicken Sie auf Umleiten.

#### Gespräch mit Ankündigung übergeben

- 1. Den ankommenden Anruf im Benachrichtigungsbereich betrachten.
- 2. Klicken 🔗 Sie auf den Namen oder auf die Erweiterungsnummer des Kontakts und geben diesen ein.
- 3. Klicken Sie auf Konsultieren.
- 4. Im Beratungsfenster anklicken 🔊, um den Anruf umzuleiten.

#### Auf Voicemail übertragen

- 1. Den ankommenden Anruf im Benachrichtigungsbereich betrachten.
- 2. Klicken 💫 Sie auf den Namen oder auf die Erweiterungsnummer des Kontakts und geben diesen ein.
- 3. Klicken Sie auf Voicemail.

#### Einen Anruf parken

- 1. Nach dem Beantworten eines Anrufs klicken Sie auf **(**-).
- 2. Im Suchfeld der zweiten Scheibe geben Sie den Namen oder die Erweiterungsnummer des Kontakts ein und wählen einen Kontakt an.
- 3. Klicken Sie auf**Parken** und auf 😪

# EINE IM SENDEN

#### An einen Einzelnen

- 1. Den Namen des Kontakts in die Schnellwahl-Suchleiste eingeben und einen Kontakt anwählen.
- 2. Eine Nachricht in den Textkasten eingeben und auf die Eingabetaste drücken.

#### An eine Gruppe

- 1. Klicken Sie auf Kontakte > Gruppen.
- 2. Für die Gruppe, der Sie eine Nachricht senden möchten, klicken Sie auf 😓
- 3. Klicken Sie auf Gruppen-Chat starten .
- 4. Eine Nachricht in den Textkasten eingeben und auf die Eingabetaste drücken.

### An mehrere Benutzer

- 1. Einen individuellen Chat initialisieren.
- 2. Klicken Sie auf 2 und den Namen oder Telefonnummer eines jeden Kontakts eingeben.
- 3. Klicken Sie auf Eine neue Konversation starten.
- 4. Eine Nachricht in den Textkasten eingeben und auf die Eingabetaste drücken.

### AN EINER KONFERENZ TEILNEHMEN

#### Vom Bereich der Instrumententafel

- Zum Wählen einer Nummer der Konferenz klicken Sie auf .

#### Von der Ereignisse-Registerkarte

- Zum Betrachten der anstehenden Konferenzen klicken Sie auf Ereignisse > Bevorstehend.
- 2. Wählen Sie die Konferenz an, an der Sie teilnehmen möchten, und führen danach einen der folgenden Vorgänge durch:
- Zum W\u00e4hlen der Nummer der Konferenz mit Ihrem Telefon klicken Sie auf auf der dritten Scheibe.
- Damit die Konferenz Ihnen an die von Ihnen angegebene Nummer anruft, klicken Sie auf den Aufklapppfeil auf
  auf der dritten Scheibe; geben Sie die Telefonnummer ein und klicken auf Rufen Sie mich an.
- Für die gemeinsame Nutzung des Schirms klicken Sie auf 🔄 .

#### Vom Microsoft Outlook-Kalender

- 1. Die Verabredung in Ihrem Kalender öffnen.
- 2. Führen Sie einen der folgenden Vorgänge durch:
- KlickenFür die Teilnahme hier klicken.
- Den URL von der Einladung in einem Web-Browser öffnen.
- 3. Geben Sie Ihren Namen in das Sich vorstellen als-Feld ein und drücken auf die Eingabetaste.
- 4. Dem Audio mit eine der folgenden Methoden beitreten:
- Für die Verwendung des Softphones klicken Sie auf über Computer-Audio anrufen.
- Damit Ihnen die Konferenz anruft geben Sie eine Nummer ein und klicken auf Rufen Sie mich an.

#### IHRE ERWEITERUNGSNUMMERZUORDNEN

Zusätzlich zum Drücken auf die **Zuordnen** -Soft-Taste auf einem Telefon, um eine Erweiterungsnummer einem Telefon zuzuordnen, kann Ihre Erweiterungsnummer dem Softphone oder einem externen Telefon zugeordnet werden.

#### Softphone-Zuordnung

- 1. Auf der Instrumententafel klicken Sie auf die <Benutzername>-Registerkarte.
- 2. Auf der Primäre Zuordnung -Registerkarte wählen Sie Softphone.
- 3. Wählen Sie entweder den Standard oder das **Mikrofon** auf der Audklappliste.
- 4. Den Softphone-Status überprüfen.
- 5. Auf der Einstellungen > Softphone -Seite wählen Sie Mich beim Starten meinem Softphone zuordnen.

#### Externe Telefon-Zuordnung

- 1. Auf der Instrumententafel klicken Sie auf die <Benutzername>-Registerkarte.
- 2. Im Primäre Zuordnung -Abschnitt wählen Sie Externe Zuordnungsnummer.
- 3. Führen Sie einen der folgenden Vorgänge durch:
- Wählen Sie eine bereits konfigurierte Nummer.
- Klicken Sie auf Neue Nummer hinzufügen, geben eine Etikette und eine Nummer ein und klicken auf Hinzufügen.

## FRAGEN?

Die Connect-Client-Kurzanleitung für mehr Informationen herunterladen.